## 智慧物协会员操作手册

进入无锡市物业管理协会 www.wxwgxh.com

(点击智慧物协)找到智慧物协,点击进入。

| 首了       | 页 关于协会       | 通知公告  | 协会动态 | 会员动态      | 政策法规    | 物业案例                                      | 物业知识 | 物业物   | 物语 协会会刊                                              |
|----------|--------------|-------|------|-----------|---------|-------------------------------------------|------|-------|------------------------------------------------------|
| 今天是: 202 | 22年7月25日 星期一 | 天气预报: | 无锡 🔼 | 25°C/27°C | C 七天预报  | 2                                         |      |       | Q、全站检索                                               |
|          |              |       | 目协   | 会动态       |         |                                           |      | 更多>>> | 心 通知公告                                               |
|          |              |       | ・无   | 锡市物业管理协   | 办会举办《无银 | 易市物业管理条例                                  | y≫   | 11-26 | • 关于举办消防设施操作员                                        |
|          |              |       | • 无  | 锡市物业管理协   | 协会组织副会长 | 长调研智慧城市物                                  | 7业   | 11-12 | • 关于举办消防设施操作员                                        |
|          |              |       | • 无  | 锡市物业管理协   | 协会举办《高剧 | 层民用建筑消防安                                  | 建    | 11-09 | <ul> <li>天于联合《中国物业管理</li> </ul>                      |
|          |              |       | • 无  | 锡市物业管理协   | 办会组织副会长 | 长一行赴杭州交流                                  | 战学习  | 10-19 | • 天于聘请无锡币物业管理                                        |
|          |              |       | • 无  | 锡物协组织赴物   | 勿业服务项目示 | 示范交流点———————————————————————————————————— | 5科   | 09-30 | * 大丁举办闲防设施操作员                                        |
|          |              |       | - bo | 大物业服务收费   | 贵信息公开力度 | 度,让群众明明白                                  | 自    | 09-29 | • 大丁半小月防设施操作员                                        |
|          |              |       | • 无  | 锡市物业管理协   | 办会举办《物业 | 业管理项目招投制                                  | 示的   | 09-26 | <ul> <li>大丁亚来尤物巾彻亚曾垣</li> <li>关于举办消防设施操作员</li> </ul> |
|          |              |       | • 无  | 锡市物业管理协   | 办会召开会长会 | ≷议                                        |      | 09-13 | <ul> <li>关于开展2021年度无锡市</li> </ul>                    |
|          |              |       |      |           |         |                                           |      |       | 光丁万日のの小方方丁間                                          |

| 无锡市物业管理协会    | 密码登录      免密码登录                  |
|--------------|----------------------------------|
| 用户登录         | 请输入账号或手机号                        |
|              | 点击按钮开始智能验证<br>请输入密码              |
| <b>後</b> 信登录 | ⊘ 记住密码                           |
|              | <b>立即登录</b><br>没有账号, <b>立即注册</b> |

显示用户登陆页面,(注意已有账号点击密码登陆),如已是协会会员,会收到激活短信,按照如下步骤激活。点击短信激活链接。

短信 今天 11:13

【政务办公】周田您好,无锡市物 业管理协会邀请您激活会员身份, 激活链接: <u>http://</u> wxwyxh.kycloud.cn/new/ accountActivation? mobile=18352555134&identityId=1 559739449095774208&orgType= 1,若有疑问可联系客服: 0510-85229289

点击链接出现以下页面,如下图。

填写登陆用户信息输入账号,收到验证码,填写密码。(注意输入密码,密码首字母大写加数字 账号禁止使用中文 账号为 6-16 位英文或拼音)

完成信息填写后, 激活成功。跳转登陆页面即可。

(注意:切记记住账户密码,如账号忘记可用手机号替代账号+密码 登陆)

| 无锡市物业管理协会 |  |
|-----------|--|
|           |  |

| 18955952248 |       |
|-------------|-------|
| 点击按钮开始      | 智能验证  |
| 请输入验证码      | 获取验证码 |
| 请输入新密码      |       |
| 请确认新密码      |       |

## 登录完成即可进入会员单位后台页面,日常的申报和信息

| 无锡市物业管理协会          | <b>密码登录</b> 免密码登录                                         |
|--------------------|-----------------------------------------------------------|
| 用户登录               | 请输入账号或手机号<br>请输入密码                                        |
| 愛いのないである。          | <ul> <li>记住密码</li> <li>立即登录</li> <li>没有账号,立即注册</li> </ul> |
|                    |                                                           |
|                    |                                                           |
| Copyright ©2022 无锡 | 市物业管理协会 苏ICP备14009313号2<br>供技术支持 www.octabox.cn           |

## (如发现信息需要变更 点击会员单位信息修改)

| 无锡市物业管理协会           | Ŧ        |      |
|---------------------|----------|------|
| ☆ 首页                | * 单位名称:  |      |
| 🗟 项目申报              | * 单位地址:  | 无锡市  |
| 歷 我的会员证             | *联系人:    |      |
| 目 <sup>⊭</sup> 会员缴费 | * 联系人手机: |      |
| 圆 分支机构              | * 会员类型:  |      |
| ○ 前位会员信自            | 所属地区:    |      |
|                     | 单位简介:    |      |
|                     | 负责人:     |      |
|                     | 负责人手机:   | 10 C |
|                     |          |      |
|                     |          | ۲    |
|                     | 修改       | J    |

## 点击上传修改文件盖章 pdf 文件,点击提交。(修改文档在协会官网 会员变更栏目点击下载即可 www.wxwgxh.com)

|            | lä       | 🚴 Ж       | 锡市    | 物业管<br>XI PROPERTY     |           |        |          | ek.         |                                                                                                    |                       |            |
|------------|----------|-----------|-------|------------------------|-----------|--------|----------|-------------|----------------------------------------------------------------------------------------------------|-----------------------|------------|
| 首          | 页        | 关于协会      | 通知公告  | 协会动态                   | 会员动态      | 政策法规   | 物业案例     | 物业知识        | 物业物                                                                                                    | 语 协会会刊                | 智慧物协       |
| 天是:        | 2022年8   | 月15日 星期一  | 天气预报  | : 无锡 🔁 🖓               | 40°C/32°C | 七天预报   |          |             | C                                                                                                    | 全站检索                  | 搜索         |
|            |          |           |       | □ 协会                   | 动态        |        |          | ] ]         | <u>(</u> 3>>>                                                                                                    | ① 通知公告                |            |
|            |          |           |       | • 无锡                   | 市物业管理协会   | 会举办《无钱 | 易市物业管理条  | 专例》         | 11-26                                                                                                    | 关于举办消防设施操             | 作员(初、中级)   |
|            |          |           |       | <ul> <li>无锡</li> </ul> | 市物业管理协会   | 会组织副会计 | 云调研智慧城市  | 5物业         | 11-12                                                                                                    | 关于举办消防设施损             | 作员(中级)的通   |
|            |          |           |       | <ul> <li>无锡</li> </ul> | 市物业管理协会   | 会举办《高剧 | 层用建筑消防   | 5安全         | 11-09                                                                                                    | 关于举办消防设施操             | 作员(初、中级)   |
|            |          |           |       | <ul> <li>无锡</li> </ul> | 市物业管理协会   | 会组织副会计 | 长一行赴杭州交  | <b>E流学习</b> | 10-19                                                                                                    | 关于联合《中国物业             | 曾理》杂志社     |
|            |          |           |       | <ul> <li>无锡</li> </ul> | 物协组织赴物    | 业服务项目流 | 示范交流点--  | -万科         | 09-30                                                                                                    | 关于聘请无锡市物业             | 管理协会第四     |
|            |          |           |       | <ul> <li>加大</li> </ul> | 物业服务收费    | 言息公开力度 | 度,让群众明明  | 自白          | 09-29                                                                                                    | 关于举办消防设施损             | 作员(初、中级)   |
|            |          |           |       | <ul> <li>无锡</li> </ul> | 市物业管理协会   | 会举办《物) | 业管理项目招投  | 段标的         | 09-26                                                                                                    | 大丁华小月防设爬拐             | (TF贝(初、甲級) |
|            |          |           |       | <ul> <li>无锡</li> </ul> | 市物业管理协会   | 会召开会长会 | 会议       |             | 09-13                                                                                                    | 关于举办消防设施损             | 作品(初 中级)   |
| 2          | <b>Å</b> | 元碼        | 脑脚    | <u>n</u> ee            | 10e       | WUXI   | PROPERTY | MANAGEM     | ENT                                                                                                    | 关于开展2021年度7<br>□ 协会简介 | G锡市物业行业    |
| <b>D</b> 会 | 员动态      |           | 更多>>  | 物业党建                   | 1         | 更多>> 0 | 协会会刊     |             | 更多>>                                                                                                    | 💋 🗲                   | 协会         |
| 龙          | 湖智慧服务    | 务:秩序工程齐携  | 手,装修  | • 建设物业与市保              | 安公司举行党建   | 、行…    | 2021年第4期 |             |                                                                                                    | 1 协会                  | 音程         |
| 龙          | 湖智慧服务    | 务: 缤纷开学礼, | 迎接新学期 | • 以考促学以学促              | 用永基集团7月第  | 2支 •   | 2021年第3期 |             |                                                                                                    | - W 4                 |            |
| 永          | 基集团博物    | 物院项目开展 电梯 | 弟被困救援 | • 永基集团党支部              | 济展"共话入党初  | 心      | 2021年第2期 |             |                                                                                                    | 🔒 会员                  | 单位         |
| 佳          | 乐物业炎线    | 炎夏日送清凉到一  | -线    | • 永基集团党支部              | 组织召开党员大   | 会 .    | 2021年第1期 |             |                                                                                                    |                       |            |
| E          | 联物业公司    | 同开展岗位经验萃  | 取培训   | • 城建物业党支部              | 研展建党101周年 | F系 •   | 2020年第4期 |             |                                                                                                    | 新 加入                  | 我们         |
| 致          | 敬永基物」    | 业人的坚守     |       | • 永基集团荣获第              | 二批党建引领物   | 业管 ・   | 2020年第3期 |             |                                                                                                    |                       | 亦再         |
| 永          | 基集团为为    | 无锡市庆祝中国共  | 产党成立  | • 访东林书院 悟康             | 源洁文化-永基集团 | 1党・    | 2020年第2期 |             |                                                                                                    | 📣 苦贝                  | 受更         |
|            |          |           |       |                        |           |        |          |             | and the second second se |                       |            |

| * 单位名称: |          |
|---------|----------|
| * 单位地址: | 2013     |
| *联系人:   | /c/      |
| *联系人手机: |          |
| * 会员类型: | 普通会员 🗸   |
| 所属地区:   |          |
| 单位简介:   |          |
| 负责人:    | P23 (max |
| 负责人手机:  | Jumme,   |
| * 修改依据: | 点击上传     |
|         | 提交取消     |

2 需要信息员补充详细地址,属区 需填写所在区。(注意会员证号: WXPMA+数字 填写完整规范)。完善信息 需上传该单位营业执照副本 pdf 即可。

| ★ 甾 <i>伟</i> /夕和・ |         |
|-------------------|---------|
| * 单位物:            | 无锡市     |
| * 联系人:            |         |
| *联系人手机:           |         |
| * 会员类型:           | · · · · |
| 负责人:              |         |
| 负责人手机:            |         |
| * 所属地(区属):        |         |
| * 会员证号:           |         |
| *修改依据:            | 点击上传    |
|                   | 提交取消    |
|                   |         |

如操作中遇到问题可以电话咨询:18352555134(微信同号) 周 工